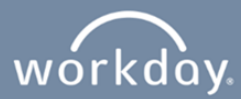

## **Internal Sharp Employee Application Process**

This can be used to apply to a position as an Internal candidate (A current Sharp employee.)

**1.** Navigate to your "Workday" dashboard. Click on "View All Apps." Workday can be accessed via Sharp Intranet.

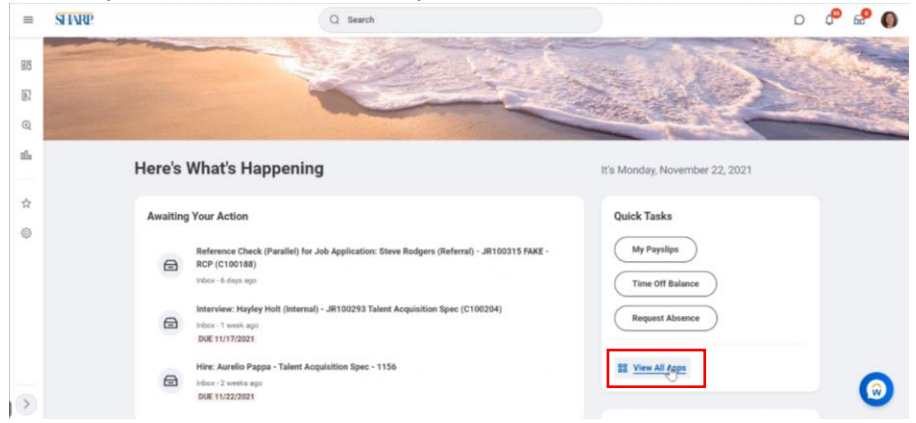

2. Click on "Career", then click on "Find Jobs – Sharp."

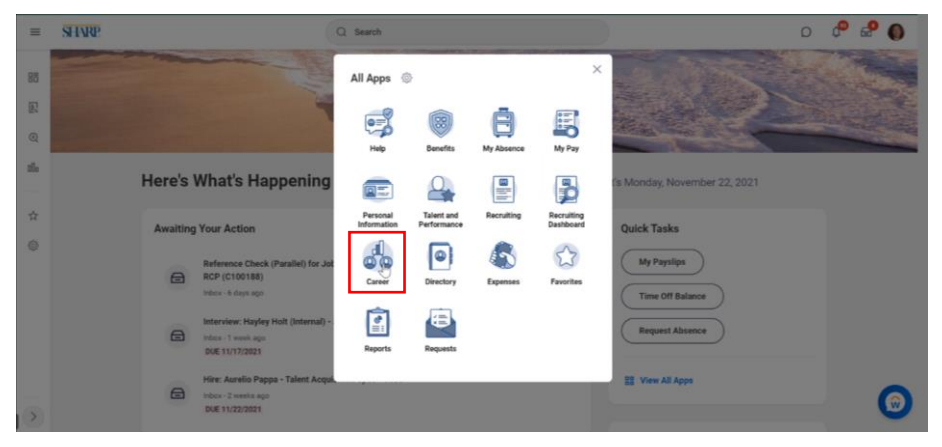

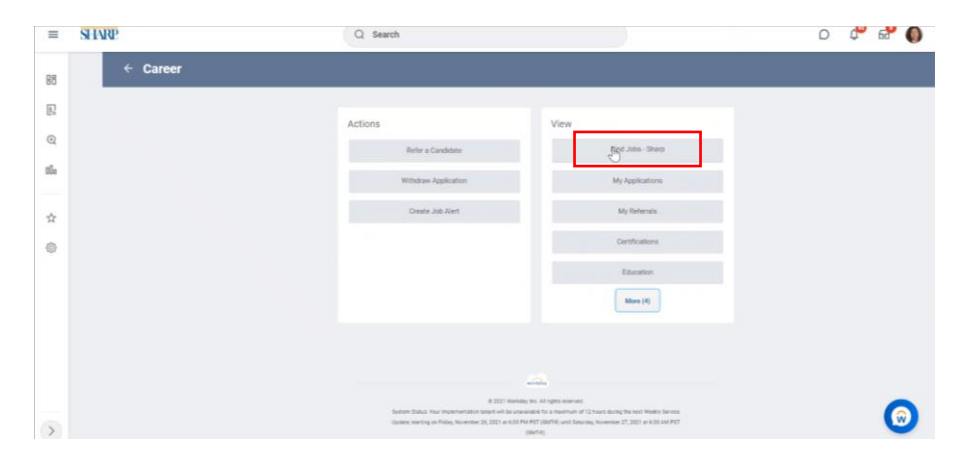

Search for jobs using the "Search" keyword box or use the filters on the left-hand side of the page to narrow down your search. Click the position you are interested in, review the required skills and qualifications, make sure you meet the requirements.

| =   | SHAP                                                              | Q Search                                                                                                    | 0 4 🖓 🚺 |
|-----|-------------------------------------------------------------------|----------------------------------------------------------------------------------------------------|---------|
| 88  | Find Jobs - Sharp 🚥                                               |                                                                                                    |         |
| R   | (a search                                                         |                                                                                                    | Search  |
| Q   | > Saved Searches                                                  |                                                                                                    |         |
| 0Ūs |                                                                   | 1                                                                                                    |         |
|     | Current Search                                                    | 366 Results                                                                                                    |         |
| \$  | Clear All                                                         | Medical Social Worker Accurate Testing                                                                                                  |         |
| ٢   | <ul> <li>Primary Location</li> </ul>                              | antocas ( rosingues: n/m/azz) ( secondor.cv ( negue runnine ) zconing (united alates in Anterna)                                        |         |
|     | San Diego, CA (85)                                                | Talent Acquisition Spec<br>JR100293   Posting Date (07/06/2021   San Diego, CA   Regular - Full time   1-Day (United States of America) |         |
|     | Sharp Memorial Hospital - 7. (77) Medical Plaza - 5525 Gross (51) | MET Licensed-14 His<br>JR100306 Chesting Date 11/22/2021   San Diego, CA   Reputer Full Stee   1 Gay (Britted Dates of America)         |         |
|     | Chula Vista Medical Center (37)                                   | Case Manager-BU-5<br>JR100924   Posting Date: 11/22/2021   Chula Vata, CA   Regular - Part time   2-Evening (United States of America)  |         |
|     | © titues<br>~ Job Category                                        | Case Manager-BU-7<br>JR100353   Petiting Date: 11/22/2021   Onla Vata, CA   Regular-Partmere   1-Day (United States of America)         | 0       |

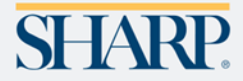

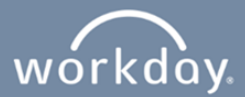

## 3. Click on "Apply."

|    | STARP                                                                                                    | Q Search                                                                 |                          |                            | 6 | C | ¢ 6 | 0 |
|----|----------------------------------------------------------------------------------------------------|--------------------------------------------------------------------------|--------------------------|----------------------------|---|---|-----|---|
| 18 | View Job Posting Details                                                                                                    | Licensed-14 🚥                                                            |                          |                            |   |   |     | a |
| R  | Job Description                                                                                                    |                                                                          |                          | Refer Create Job Alert     |   |   |     |   |
| 2  | Hours<br>Shift Start Time:<br>I. AM                                                                                                    |                                                                          | Share ()                 |                            |   |   |     |   |
| 8  | Shift End Time:<br>4:30 PM<br>Weekand Requirements:                                                                                                    |                                                                          | 000                      |                            |   |   |     |   |
| *  | No Weekends<br>On-Call Required:<br>No                                                                                                    |                                                                          | Job Details              |                            |   |   |     |   |
| 0  | What Yes WIKDs<br>To assist patients and familias with bahavioral health and environmental resources to reach the maximum level of func-<br>tioning data the current essence of earse. This position is responsible for conducting bahavioral health psychoastral as-<br>assessments and denset interventions, inclusion of exhibitual group, and family thering vite the partial Notifitation and<br>provide sector memoryment for sector assigned automatics. |                                                                          | Job Requisition ID       | JR100906<br>San Diego, CA  |   |   |     |   |
|    |                                                                                                    |                                                                          | Posting Date             | 11/22/2021 - Today         |   |   |     |   |
|    | Required Qualifications                                                                                                    |                                                                          | Time Type                | Full time                  |   |   |     |   |
|    | <ul> <li>Master's Degree In Marriage and Family Thera<br/>program.</li> </ul>                                                                                                    | by, Social Work or Psychology from an accredited graduate                | Job Type                 | Regular                    |   |   |     |   |
|    | <ul> <li>1 Year Experience in a behavioral health settin</li> <li>AHA Basic Life Support for Healthcare Profess</li> <li>California BBS Licensed Mantage and Family</li> </ul>                                                                                                    | 9.<br>Jonal (AHA BLS Healthcare) -REQUIRED<br>Therapist (LMFT) -REQUIRED | Supervisory Organization | Fake HCM Users (Porky Pig) |   |   |     |   |
|    | Preferred Qualifications                                                                                                    |                                                                          | Recruiter                |                            |   |   |     |   |
|    | <ul> <li>3 Years Experience.</li> <li>Acute/overhistric boxettal experience dischar</li> </ul>                                                                                                    | ne nieoloo/case                                                          | Fake Recruiter Tester    |                            |   |   |     | - |

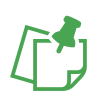

NOTE: Some positions require a resume to be uploaded. If alerted, please upload a resume during the application process.

- Click the "Go to your profile" button to update your prior work experience and education.
- Once you have saved your changes, use the back button on your browser to return to your application or search for the job.

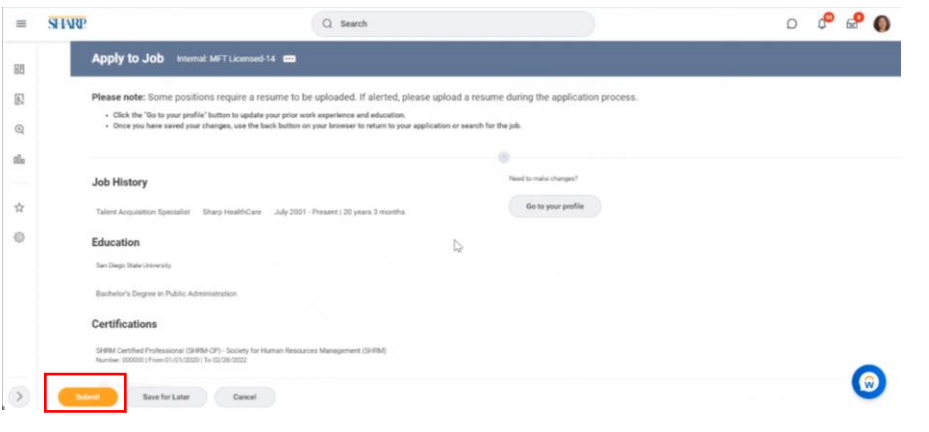

**4.** Click on "Submit." After submitting your application, a confirmation notification will appear on the screen.

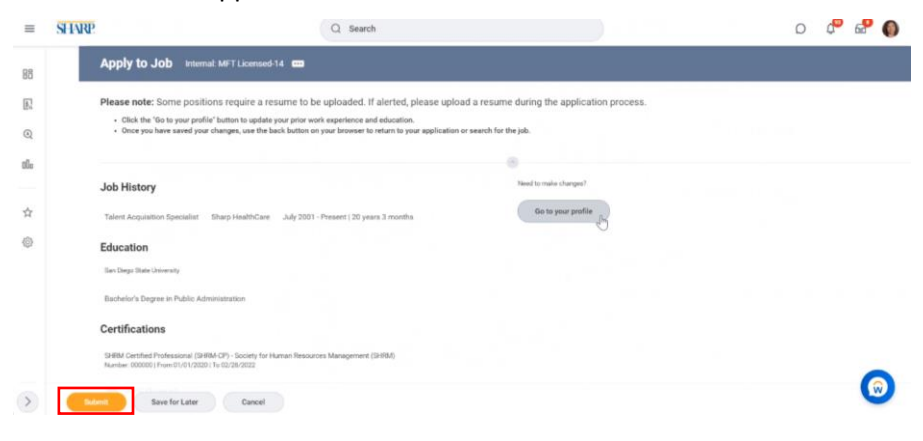

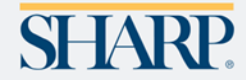

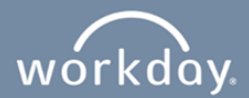

5. Click on "View Details." Click "Done."

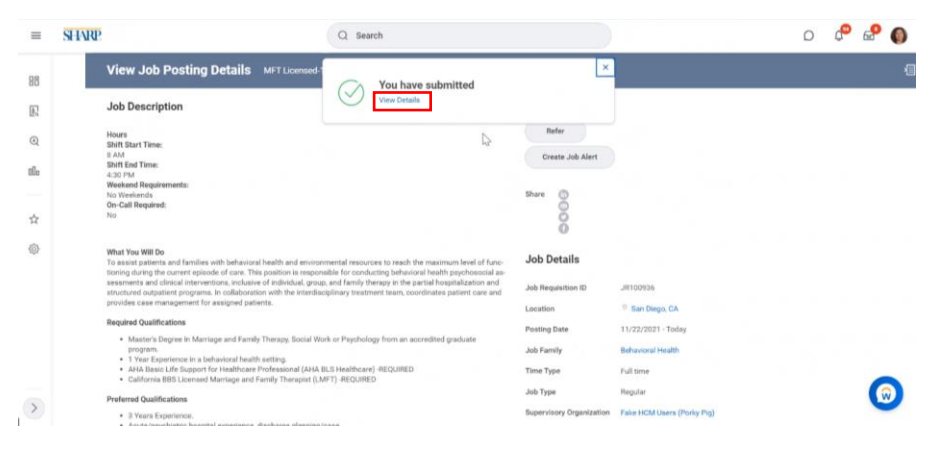

| =      | STAR                                                                                                    | Q. Search                                                     |                                                                              | o 🕫 🚽 🌒 |
|--------|----------------------------------------------------------------------------------------------------|---------------------------------------------------------------|------------------------------------------------------------------------------|---------|
| 8      | You have submitted                                                                                            | Internal Career: Graciela Riesgo (Internal: MFT Licensed-14)  | -                                                                            |         |
| l<br>Q | Protects Successfully Completed                                                                               | ]                                                             |                                                                              |         |
| 2      | Overall Process Internal Conser O<br>Overall Batus Successfully Con<br>Due Date 11/22/2021<br>Details Process | nachda flango (hternal: NYT Lionnand-14)<br>splated           |                                                                              |         |
|        | > Job Details<br>~ Application Details                                                                        |                                                               |                                                                              |         |
| >      | Job History<br>Talent Acculation Specialist                                                                   | iharo Health Care — July 2001 - Current: (20 years, 5 months) | Education<br>Sat Deps Brack Unversity<br>Bestellars Depres of Sate Addresses | 6       |

**6.** To review the position you applied for, click SHARP located in the upper left-hand corner of the page, then click View ALL Apps.

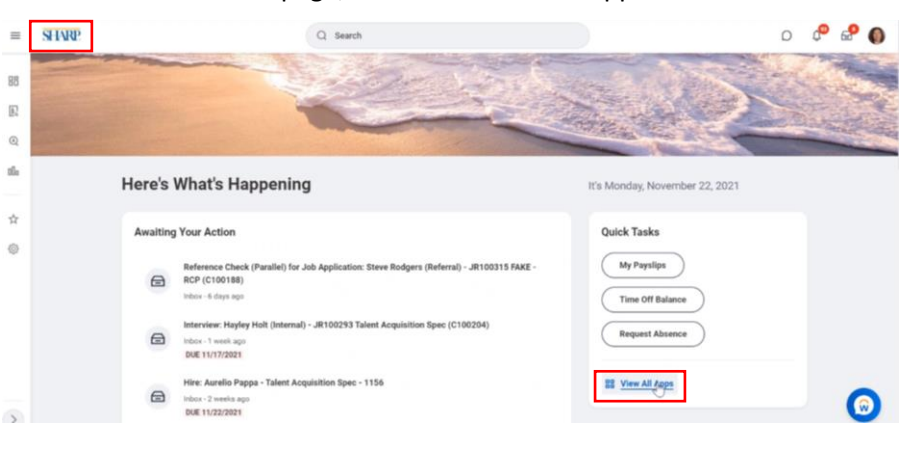

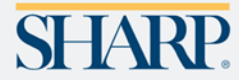

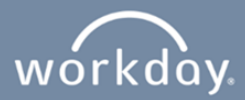

7. Click on "Career", then click on "My Applications."

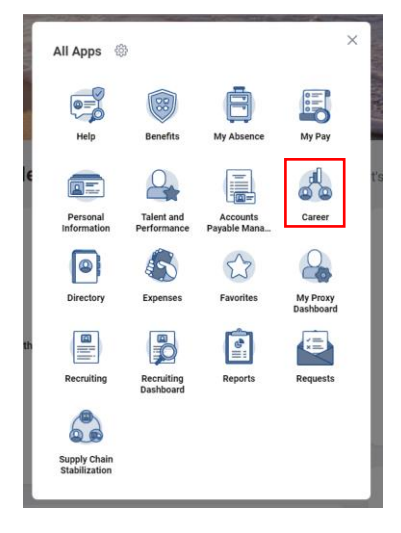

| = SHAP | Q Search                                             |                                                                                                    | o 🕫 📽 🌒 |
|--------|------------------------------------------------------|----------------------------------------------------------------------------------------------------|---------|
| Career |                                                      |                                                                                                    |         |
| R      | Actions                                              | View                                                                                                    |         |
| 2      | Refer a Candidate                                    | Find Jobs - Sharp                                                                                            |         |
| h      | Withdraw Application                                 | My Application                                                                                               |         |
| 2      | Creater Job Aiert                                    | My Roterrata                                                                                                 |         |
|        |                                                      | Centrications                                                                                                |         |
|        |                                                      | Education                                                                                                    |         |
|        |                                                      | More (4)                                                                                                    |         |
|        |                                                      |                                                                                                    |         |
|        |                                                      |                                                                                                    |         |
| 5      | 0.0021<br>Spanner Datas, Star regionmentation status | wickles<br>Baldus, Inc. 47 offen warrent<br>a unwardate for a maximum of 12 mans Wang the east Meaty Service |         |

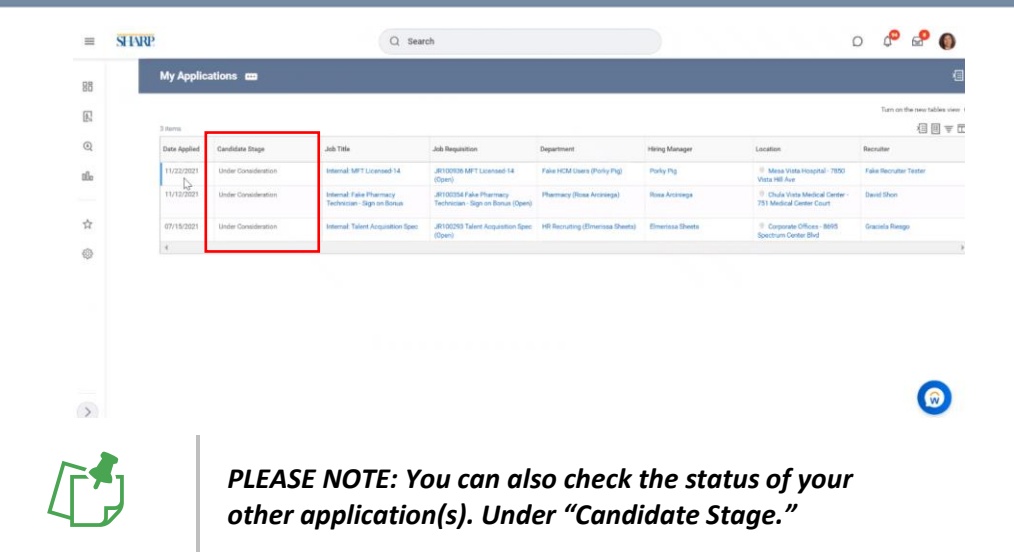

**8.** Look into your notification's inbox for confirmation that you successfully applied.

| =      | SHARP                                                                                                    |   | Q Search                                                                                                    |                                                                                                    | D                                                 | 0                 | 9          | 0   |
|--------|----------------------------------------------------------------------------------------------------|---|----------------------------------------------------------------------------------------------------|----------------------------------------------------------------------------------------------------|---------------------------------------------------|-------------------|------------|-----|
| 88     | Notifications                                                                                                    |   |                                                                                                    |                                                                                                    |                                                   |                   |            |     |
| R      | Viewing: All v Suit By: Neweet                                                                                                    |   | Job Application: Graciela Riesgo (Internal) - JR10093                                                                                                    | 6 MFT Licensed-14 (C100172) on 11/22/2021                                                                                                    |                                                   |                   | 1          | r,  |
| Q      | Job Application: Graciela Riesgo (Internal) -<br>JR109936 MET Licensed-14 (C100172) on<br>11/22/2021<br>Tinadi you for your Interest in the MET Licensed-14<br>position<br>1 minute(s) ago               | 0 | Daw Onciala Reaps, Thank you'to the application you admitted for the position of MFT<br>because you are no longer in consideration for this position.<br>If you have applied for several positions, please note that these email is specifically for the a<br>Becards,<br>Takent Acquisition Supartment<br>Sharp HaddCare as equal epoportunity infirmative action employer. All qualified application | Upensed-14 We appreciate your interest in furthering your career with Blazy HealthCare.<br>bore position only. We encourage you to continue exploring career opportunities with Sha<br>rist will receive consideration for employment Control regard to race, religion, color, nation | However, you<br>rp HealthCare<br>all origin, gent | are receivi<br>I. | ing this a | mai |
| ☆<br>@ | Job Application: Graciela Riesgo (Internal) -<br>JR100936 MET Licensed-14 (C100372) on<br>11/22/2021<br>Thank you for your continued interest in employment<br>with Thane HealthCarel<br>7 minute(c) ago | 0 | senad obintation, app, stalan a a protocolo obtera, arrong other things or status as a g                                                                                                    | uditud indendual work disubitily<br>id-14 (C100172) on 11/22/2021                                                                                                    |                                                   |                   |            |     |
|        | My experience upload complete<br>My experience upload complete<br>9 minute(s) ago                                                                                                    |   |                                                                                                    |                                                                                                    |                                                   |                   |            |     |
|        | Edit Position: Christina Casares<br>Edit Position - Successfully Completed<br>17 hour(s) ago                                                                                                    |   |                                                                                                    |                                                                                                    |                                                   |                   |            |     |
|        | Create Position: SRN PD RN I<br>Create Position: Successfully Completed<br>3 day(s) ago                                                                                                    |   |                                                                                                    |                                                                                                    |                                                   |                   | -          |     |
| >      | Create Position: Appeals Spec - ANSOS Testing                                                                                                    |   |                                                                                                    |                                                                                                    |                                                   |                   | C          |     |

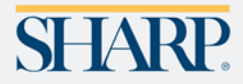